## How to Create Matching Questions in XpressLab

Matching Questions are a built-in Question Type found within the XpressLab platform. Matching Questions are **auto marked** within the XpressLab platform, which means that a student's response is automatically evaluated using the correct answers specified during activity authoring.

Matching Questions allow teachers to specify either an audio or text-based question prompt, followed by words or phrases which students must then match to either **images**, **audio recordings**, or **words** that are specified by teachers during the authoring process.

Matching Questions are available within the following Activity Types:

- Standard Test
- Practice Exercise
- Teacher Presentation

The following Help Guide provides step-by-step instructions to help you create Matching Questions using the XpressLab Test Planner.

- 1. Activities are created within the context of a Course. Start by creating a new course or accessing an existing course using the **My Course List**.
  - Navigate to the My Course List by clicking on the Courses link from within the main navigation bar at the top of your screen.
- Clicking on an existing course or creating a new course within the My Course list directs you to the **Course Dashboard**. Use the Course Dashboard to either create a new Standard Test, Practice Exercise or Teacher Presentation activity. Or, select an existing Standard Test, Practice Exercise or Teacher Presentation activity from within the Activity List.
  - To create a new activity, click on the red New Activity + button located at the top of the Course tab within the Course Dashboard. Select Standard Test,
     Practice Exercise or Teacher Presentation from the Select an Activity Type drop down list of options located at the top of the new Activity Information page, below in Step 1: Activity Settings. Then, complete the remainder of the Activity Information page. Once you have completed the New Activity page, click the Save button. This will direct you to the Activity Dashboard.

- To select an existing Standard Test, Practice Exercise or Teacher
   Presentation activity, use the Activity List located on the Course tab found on the left side of the Course Dashboard page. Use the Type column to locate a Standard Test, Practice Exercise or Teacher Presentation activity. Then, click on the name of the activity to access the Activity Dashboard.
- 3. Click on the red **Test Planner** button, located above the Student Activity graph, found on the right side of the **Activity Dashboard**. This will direct you to the **Test Planner**.
- To add a Matching Question, click the New Question drop down within the appropriate Section and Testlet. Then, select Matching Question from the drop down list of options. Selecting the Matching Question option will direct you to the Question Properties page.

**Note:** The **Matching Question** is a subjective style or **auto marked** question type. As a result, this question type *cannot* be added to a Section or Testlet that **already contains** a human-review or objective style question type, such as: Audio Response or Written Response questions. If you are working with the Standard Test activity type, and your Standard Test already includes any of the human reviewed question types (i.e. Audio Response or Written Response), then you **must create a new Section and Testlet** for your Matching Question. <u>Click here</u> for more instructions on authoring Standard Tests using the Test Planner.

The Matching Question prompt or question instructions can be written or audio based.
 To add a written question prompt, select the Text Question option. Then, enter your question prompt in the Text to Display field.

| I | τ | U | s | 1= | : | = | -10 |  | ÷E | E | 1 | ± | 1 |  |  | F4 | F. | - F | 5 A | - |
|---|---|---|---|----|---|---|-----|--|----|---|---|---|---|--|--|----|----|-----|-----|---|
|---|---|---|---|----|---|---|-----|--|----|---|---|---|---|--|--|----|----|-----|-----|---|

Image: Adding a Written Question Prompt for the Matching Question Type

To add an audio or oral question prompt, select the Audio Question option.
 Then, use the audio recording widget to record your oral question prompt. Or,
 upload an audio file as the question prompt by clicking on the Upload Audio icon

and selecting an audio file from your local computer. Use the configurable settings if you wish to limit the number of times students can replay the question prompt (**Limit question replays to**), or require the question to **Autoplay** when students arrive to the question slide.

| <ul> <li>Image: Non-State</li> <li>Image: October 2000/5:00</li> </ul> | + |
|------------------------------------------------------------------------|---|
|------------------------------------------------------------------------|---|

Image: Add an Audio Question Prompt for the Matching Question

- 6. The Matching Question allows you to enter **word** which can then be matched to either a corresponding Audio recording, Image, or Words. Select the matching stimulus by using the **Match words to** drop down.
  - To match your words to audio recordings, select Audio. A column of Audio to Match recording widgets will appear to the right of the Text to Match column in the Matching Question table found below the Match words to drop down stimulus selector.
    - Enter the text or words students must match to the correct corresponding audio recordings by typing in the **Text to Match** field.
    - Then click the red **Record** button from within the audio recording widget located in the Audio to Match column to the right of Text to Match column in the Matching Question table. Record the <u>correct</u> corresponding audio

response for your Text to Match words. Alternatively, you may upload an existing audio file using the Upload Audio icon solution located in the right corner of the audio recording widget.

 By default, you may include four (4) Text to Match items with the corresponding Audio to match. If you wish to *delete* Text to Match items,

click the **Delete** icon to the right of the Audio to match column. To *add* additional Text to Match items, click the red **Add Row +** button located at the bottom of the Matching Question table.

- To award students partial points for their correct matches, click the Yes option next to the Allow Partial Values field. Selecting Yes will open the Incorrect Answer Penality field. Enter the number of points students will lose for each incorrect answer. Selecting the No option ensures that students do not receive partial marks for any correct answers. When No is selected, students will lose *all* of the points available for the question if they fail to answer any of the matching questions correctly.
- Enter the total possible marks award for a perfect response by typing a numerical question value in the Value field. The number entered here represents the total possible marks a student receives for a perfect answer.
- Select a layout for the Matching Question by choosing one of the Pick a layout options. The layout selected here will arrange your question prompt, the word bank, and the corresponding matching stimulus according to the layout template.
- Click the red Save button when you have finished entering your Question Properties. Clicking Save will direct you back to the Test Planner.

| ext to Match                           | Audio to Match |   |
|----------------------------------------|----------------|---|
| A voicemail from the Bank.             | 0:00           | × |
| A warning that the Train is departing. | 0:00/5:00      | × |
| A friend askes Paul about his vacation | 0:00/5:00      | × |
| A daughter calls her mother.           | 0:00/5:00      | × |

Image: Adding Text to Match items with the corresponding, correct Audio response

- To match your words to images, select Images. A column of Images to Match will appear to the right of the Text to Match column and the Upload Image buttons in the Matching Question table found below the Match words to drop down stimulus selector.
  - Enter the text or words students must match to the correct corresponding image by typing in the **Text to Match** field.
  - Then click the red Upload Image button located to the right of each Text to Match field. Click the Choose File button within the Upload file window. Located the image file from your local computer and click the Open button.
  - By default, you may include four (4) Text to Match items with the corresponding Image to match. If you wish to *delete* Text to Match items,

click the **Delete** icon to the right of the Image to Match column. To *add* additional Text to Match items, click the red **Add Row +** button located at the bottom of the Matching Question table.

- To award students partial points for their correct matches, click the Yes option next to the Allow Partial Values field. Selecting Yes will open the Incorrect Answer Penality field. Enter the number of points students will lose for each incorrect answer. Selecting the No option ensures that students do not receive partial marks for any correct answers. When No is selection, students will lose *all* of the points available for the question if they fail to answer any of the matching questions correctly.
- Enter the total possible marks award for a perfect response by typing a numerical question value in the Value field. The number entered here represents the total possible marks a student receives for a perfect answer.
- Select a layout for the Matching Question by choosing one of the Pick a layout options. The layout selected here will arrange your question prompt, the word bank, and the corresponding matching stimulus according to the layout template.
- Click the red Save button when you have finished entering your Question
   Properties. Clicking Save will direct you back to the Test Planner.

| Text to Match | Images to Match |                                      |   |
|---------------|-----------------|--------------------------------------|---|
| Mouton        | Upload Image    | /File/100472/87e876e2-80d7-4ed8-a32  | × |
| Lapin         | Upload Image    | /File/100472/918afc95-ba93-44fd-9a01 | × |
| Proc          | Upload Image    | /File/100472/c9def98b-16e0-40fe-b936 | × |
| Poussin       | Upload Image    | /File/100472/89f268f3-3dad-4903-ad5c | × |

Image: Adding Text to Match items with the corresponding, correct Images

- To match your words to other words or phrases, select Words. A Text to Match column will appear to the right of the existing Text to Match column in the Matching Question table found below the Match words to drop down stimulus selector.
  - Enter the text or words students must match to the correct corresponding image by typing in the **Text to Match** field.
  - Then, enter the corresponding words for phrases to be matched using the additional Text to Match field.
  - By default, you may include four (4) Text to Match items with the corresponding Words to match. If you wish to *delete* Text to Match items,

click the **Delete** icon to the right of the Text to Match column. To *add* additional Text to Match items, click the red **Add Row +** button located at the bottom of the Matching Question table.

- To award students partial points for their correct matches, click the Yes option next to the Allow Partial Values field. Selecting Yes will open the Incorrect Answer Penality field. Enter the number of points students will lose for each incorrect answer. Selecting the No option ensures that students do not receive partial marks for any correct answers. When No is selection, students will lose *all* of the points available for the question if they fail to answer any of the matching questions correctly.
- Enter the total possible marks award for a perfect response by typing a numerical question value in the Value field. The number entered here represents the total possible marks a student receives for a perfect answer.
- Select a layout for the Matching Question by choosing one of the Pick a layout options. The layout selected here will arrange your question prompt, the word bank, and the corresponding matching stimulus

according to the layout template.

Click the red Save button when you have finished entering your Question
 Properties. Clicking Save will direct you back to the Test Planner.

| Text to Match | Text to Match               |     |
|---------------|-----------------------------|-----|
| adore         | J' les vacances d'hiver!    | ×   |
| skions        | Nous dans des montagnes.    | . * |
| vendent       | Ils des gâteaux excellents. | ×   |
| porte         | Je un nouvel anorak violet. | ×   |

Image: Adding Text to Match items with the corresponding, correct Words/Phrases

7. To format the Matching Question, or to add additional multimedia elements such as more audio recordings, video clips, texts, or images, click the **Design Mode** icon I located in the **Manage** column within the Testlet.

|       | Question                                                                                                    | Туре              | Value | Manage |
|-------|----------------------------------------------------------------------------------------------------|-------------------|-------|--------|
| Match | ning Questions 💉 🕂 🕇 👔 🗶 New Question 🗸                                                                                                    |                   |       |        |
| ÷     | Listen to each of the audio recordings. What did you hear? Select the correct answer to describe the audio you hear. Click and drag your ans | Matching Question | 5     | 日 C 🗙  |
| ÷     | Locate at each picture. Then, look at the word bank. Click and drag the correct word to match each picture.                                  | Matching Question | 4     | 8 C ×  |
| ÷     | Select the correct conjugation of the regular -er, -ir, and -re verbs to complete each sentence.                                             | Matching Question | 4     | H & ×  |

## Image: Accesing Design Mode from within the Test Planner

 Selecting the **Design Mode** icon directs you to the slide-based authoring environment. Use the Formatting Toolbar found along the top of the slide to format and adjust your question content.

- Click and drag any element within your question slide in order to re-arrange and format the question slide.
- Click the Add Object drop down found within the navigation bar at the top of the authoring interface in order to add additional multimedia elements such as, more audio recordings, video clips, images, text, shapes, etc.
- When you have finished modifying the question slide, click the Edit button from within the main navigation bar at the top of the authoring interface.
   Then, select Save from the drop down list of options. Click the red Exit (X) button found in the top left corner of the authoring interface to return to the Test Planner.